## iOS VPN

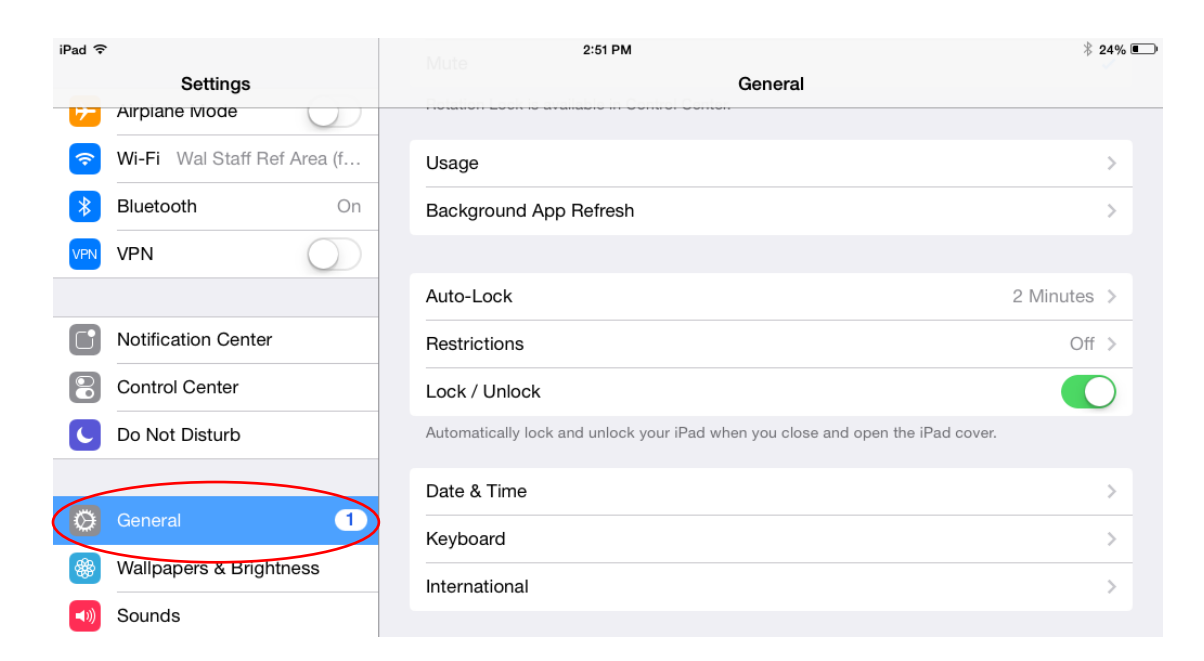

## Open the Settings app Select: **General**

| iPad 후     |                             | 2:51 PM                                                                         | * 24% 🔳     |
|------------|-----------------------------|---------------------------------------------------------------------------------|-------------|
|            | Settings                    | General                                                                         |             |
| 7          | Airpiane Mode               |                                                                                 |             |
| ?          | Wi-Fi Wal Staff Ref Area (f | Usage                                                                           | >           |
| *          | Bluetooth On                | Background App Refresh                                                          | >           |
| VPN        | VPN                         |                                                                                 |             |
|            |                             | Auto-Lock                                                                       | 2 Minutes > |
|            | Notification Center         | Restrictions                                                                    | Off >       |
|            | Control Center              | Lock / Unlock                                                                   |             |
| C          | Do Not Disturb              | Automatically lock and unlock your iPad when you close and open the iPad cover. |             |
|            |                             | Date & Time                                                                     | >           |
| Ø          | General 1                   | Keyboard                                                                        | >           |
| *          | Wallpapers & Brightness     | International                                                                   | >           |
| <b>(()</b> | Sounds                      |                                                                                 |             |
| A          | Passcode                    | iTunes Wi-Fi Sync                                                               | >           |
|            | Privacy                     | VPN Not                                                                         | Connected > |
|            |                             |                                                                                 |             |
|            | iCloud                      | Reset                                                                           | >           |
|            | Mail, Contacts, Calendars   |                                                                                 |             |
|            |                             |                                                                                 |             |

Select: VPN

| iPad ᅙ       |                           | 4:19 PM                | * 44% 💷 +  |
|--------------|---------------------------|------------------------|------------|
|              | Settings                  | Ceneral                | VPN        |
| <b>?</b>     | Wi-Fi Wal Staff Ref Area  |                        |            |
| *            | Bluetooth On              | VPN                    | $\bigcirc$ |
|              | Notification Center       | CHOOSE A CONFIGURATION | >          |
| 8            | Control Center            |                        |            |
| C            | Do Not Disturb            |                        |            |
|              |                           |                        |            |
| Ø            | General 1                 |                        |            |
| *            | Wallpapers & Brightness   |                        |            |
| <b>(</b> 1)) | Sounds                    |                        |            |
| A            | Passcode                  | -                      |            |
|              | Privacy                   |                        |            |
|              |                           |                        |            |
|              | iCloud                    |                        |            |
|              | Mail, Contacts, Calendars |                        |            |
|              | Notes                     |                        |            |
|              | Reminders                 |                        |            |

## Select: Add VPN Configuration

| Cancel       |           |         | Done       |
|--------------|-----------|---------|------------|
|              |           |         |            |
| Туре         |           |         | IKEv2 >    |
|              |           |         |            |
| Description  | Required  | 1       |            |
| Server       | Required  | 1       |            |
| Remote ID    | Required  |         |            |
| Local ID     |           |         |            |
| AUTHENTICATI | ON        |         |            |
| User Auther  | ntication |         | Username > |
| Username     | Required  | 1       |            |
| Password     | Ask Ever  | ry Time |            |
| PROXY        |           |         |            |
| Off          |           | Manual  | Auto       |

| K Back | Туре |   |
|--------|------|---|
|        |      |   |
| IKEv2  |      |   |
| IPSec  |      |   |
| L2TP   |      | ~ |
| РРТР   |      |   |
|        |      |   |
|        |      |   |
|        |      |   |
|        |      |   |
|        |      |   |
|        |      |   |
|        |      |   |
|        |      |   |
|        |      |   |

Select: L2TP

| Cancel           |         |            |  |  |
|------------------|---------|------------|--|--|
|                  |         |            |  |  |
| Туре             |         | L2TP >     |  |  |
|                  |         |            |  |  |
| Description WPL  | /PN     |            |  |  |
| Server 192.1     | \$8.1.1 |            |  |  |
| Account wpl      |         |            |  |  |
| RSA SecurID      |         | $\bigcirc$ |  |  |
| Password ••••    | •       |            |  |  |
| Secret ••••      | ••••    |            |  |  |
| Send All Traffic |         |            |  |  |
| PROXY            |         |            |  |  |
| Off              | Manual  | Auto       |  |  |
|                  |         |            |  |  |

- Description: WPL VPN (or something you can identify)
- Server: 192.168.1.1
- Account: wpl
- Password: **books**
- Secret: wplctvpn

| Cancel             |        | Done       |
|--------------------|--------|------------|
|                    |        |            |
| Туре               |        | L2TP >     |
|                    |        |            |
| Description WPL VF | ٧N     |            |
| Server 192.168     | .1.254 |            |
| Account wpl        |        |            |
| RSA SecurID        |        | $\bigcirc$ |
| Password ••••      |        |            |
| Secret •••••       | •••    |            |
| Send All Traffic   |        |            |
| PROXY              |        |            |
| Off                | Manual | Auto       |
|                    |        |            |

## Click "Done"

| iPad ᅙ      |                                  | 9:52 AM               | ∦ 47% ■_>     |
|-------------|----------------------------------|-----------------------|---------------|
|             | Settings                         | Ceneral               | VPN           |
|             |                                  | VPN CONFIGURATIONS    |               |
| ≁           | Airplane Mode                    | Status                | Not Connected |
| <b>?</b>    | Wi-Fi Wallingford Public Library |                       |               |
| *           | Bluetooth On                     | WPL VPN               | (j)           |
| VPN         | VPN                              | Sharom                |               |
|             |                                  | Add VPN Configuration |               |
|             | Notifications                    |                       |               |
|             | Control Center                   |                       |               |
| C           | Do Not Disturb                   |                       |               |
|             |                                  |                       |               |
| Ø           | General                          |                       |               |
| AA          | Display & Brightness             |                       |               |
| *           | Wallpaper                        |                       |               |
| <b>(</b> )) | Sounds                           |                       |               |
| A           | Passcode                         |                       |               |
|             | Battery                          |                       |               |
|             |                                  |                       |               |

Select "WPL VPN"

| iPad ᅙ       | VPN                              | 9:53 AM               |     | ∦ 47% 🔳   |
|--------------|----------------------------------|-----------------------|-----|-----------|
|              | Settings                         | General               | VPN |           |
|              |                                  |                       |     |           |
| ≁            | Airplane Mode                    | Statuo                | (   | Connected |
| <b>?</b>     | Wi-Fi Wallingford Public Library | Status                | C   | Connected |
| *            | Bluetooth On                     | WPL VPN               |     | ()        |
| VPN          | VPN                              | UNKIOWI               |     |           |
|              |                                  | Add VPN Configuration |     |           |
|              | Notifications                    |                       |     |           |
|              | Control Center                   |                       |     |           |
| C            | Do Not Disturb                   |                       |     |           |
|              |                                  |                       |     |           |
| Ø            | General                          |                       |     |           |
| AA           | Display & Brightness             |                       |     |           |
| *            | Wallpaper                        |                       |     |           |
| <b>◄</b> >)) | Sounds                           |                       |     |           |
| â            | Passcode                         |                       |     |           |
|              | Battery                          |                       |     |           |
|              |                                  |                       |     |           |

Toggle the VPN switch on to connect